## Для определения квартиля по показателю SJR (Scopus) необходимо:

| 0<br>0          | scimagojr.com/journalran    | nk.php?country=RU&wos=false        |                     |              |                       |                         |                       |                         |                           | also dev                 | eloped by scimago:    | 🖈 🗬                             |
|-----------------|-----------------------------|------------------------------------|---------------------|--------------|-----------------------|-------------------------|-----------------------|-------------------------|---------------------------|--------------------------|-----------------------|---------------------------------|
| SJR             | Scimago Journal &           | Country Rank                       |                     |              |                       |                         |                       |                         |                           |                          | Enter Journa          | al Title, ISSN or Publisher Nam |
|                 |                             |                                    | Home Journa         | al Ranking   | s Countr              | y Rankings              | Viz Tools             | Help                    | About Us                  |                          |                       |                                 |
|                 |                             | All subject areas                  | All subject categor | les $\vee$   | Russian               | Federation              | ~ A                   | II types                | ~                         | 2019                     | ~                     |                                 |
|                 |                             | Only Open Access Journals Only S   | SciELO Journals     | Only WoS     | Journals 🕜            |                         | Display jour          | mals with at lea        | ist 0 Cit                 | able Docs. (3yea         | rs) 🗸 Apply           |                                 |
|                 |                             |                                    |                     |              |                       |                         |                       |                         |                           |                          | Download data         |                                 |
|                 |                             |                                    |                     |              |                       |                         |                       |                         |                           | 1 -                      | 50 of 558 <           |                                 |
|                 |                             | Title                              | Type ↓ SJ           | R H<br>index | Total Docs.<br>(2019) | Total Docs.<br>(3years) | Total Refs.<br>(2019) | Total Cites<br>(3years) | Citable Docs.<br>(3years) | Cites / Doc.<br>(2years) | Ref. / Doc.<br>(2019) |                                 |
|                 |                             | 1 CIS Iron and Steel Review        | journal 1.43        | 4 9          | 27                    | 61                      | 634                   | 122                     | 61                        | 2.07                     | 23.48                 |                                 |
|                 |                             | 2 Eurasian Mining                  | journal 1.34        | 7 12         | 28                    | 69                      | 543                   | 162                     | 69                        | 2.62                     | 19.39                 |                                 |
|                 |                             | 3 Moscow Mathematical Journal      | journal 0.87        | 6 15         | 32                    | 98                      | 712                   | 77                      | 97                        | 0.56                     | 22.25                 |                                 |
|                 |                             | 4 Regular and Chaotic Dynamics     | journal 0.81        | 32           | 42                    | 186                     | 1362                  | 249                     | 184                       | 1.47                     | 32.43                 |                                 |
|                 |                             | 5 Petrology                        | journal 0.80        | 35           | 35                    | 96                      | 2035                  | 134                     | 96                        | 1.37                     | 58.14                 |                                 |
| nis website use | s cookies to ensure you get | the best experience on our website |                     |              |                       |                         |                       |                         |                           |                          |                       |                                 |
| Триложение-1-   | Cxdsx                       |                                    |                     |              |                       |                         |                       |                         |                           |                          |                       |                                 |
|                 | ) 🚺 🚺                       |                                    |                     |              |                       |                         |                       |                         |                           |                          |                       | RU 💮 🏟 👹                        |

1. Зайти на страницу <u>www.scimagojr.com/journalsearch.php;</u>

2. Ввести в окне «Search Query» — in «Journal Title» полное название журнала либо часть названия, либо ISSN;

|                                                 | Отслеживание отправлений — 🗙   🎯 Личный | кабинет налогоплатеск Х | SJR : Scientific Journ    | al Rankings 🛪           | G Nature F            | leviews Materials       | - Понс 🗙 🛛 🎲 Ч            | то такое квартиль        | научного × Х          | +                     | 1                   |                     |
|-------------------------------------------------|-----------------------------------------|-------------------------|---------------------------|-------------------------|-----------------------|-------------------------|---------------------------|--------------------------|-----------------------|-----------------------|---------------------|---------------------|
| ← → C ① ■ scimagojr.com/journalitanic.p         | hp?country=RU8wos=false                 |                         |                           |                         |                       |                         |                           | also dev                 | eloped by solma       | ро: <u>IIII</u> SCIM. | AGO INSTITUTIONS RA | ANKINGS             |
| SJR Scimago Journal & Co                        | untry Rank                              |                         |                           |                         |                       |                         |                           |                          | FRONTI                | ERS IN GENETICS       |                     | Q                   |
|                                                 | 1                                       | Home Journal Ranki      | ngs Country               | Rankings                | Viz Tools             | Help                    | About Us                  |                          |                       |                       |                     |                     |
|                                                 | All subject areas V A                   | Il subject categories   | Russian F                 | ederation               | ~ A                   | ll types                | v                         | 2019                     |                       |                       |                     |                     |
|                                                 | Only Open Access Journals Only S        | ciELO Journals 🗌 Only W | loS Journals 🕐            |                         | Display jour          | nals with at lea        | est o Cita                | ble Docs. (3yea          | rs) 🗸 Appl            | <i>(</i>              |                     |                     |
|                                                 |                                         |                         |                           |                         |                       |                         |                           |                          | + Download data       | 1                     |                     |                     |
|                                                 |                                         |                         |                           |                         |                       |                         |                           | 1-                       | 50 of 558 <           | >                     | _                   |                     |
|                                                 | Title                                   | Type ↓ SJR inde         | H Total Docs.<br>x (2019) | Total Docs.<br>(3years) | Total Refs.<br>(2019) | Total Cites<br>(3years) | Citable Docs.<br>(3years) | Cites / Doc.<br>(2years) | Ref. / Doc.<br>(2019) |                       |                     |                     |
|                                                 | 1 CIS Iron and Steel Review             | journal 1.434           | 9 27                      | 61                      | 634                   | 122                     | 61                        | 2.07                     | 23.48                 | •                     |                     |                     |
|                                                 | 2 Eurasian Mining                       | journal 1.347 1         | 2 28                      | 69                      | 543                   | 162                     | 69                        | 2.62                     | 19.39                 | •                     |                     |                     |
|                                                 | 3 Moscow Mathematical Journal           | journal 0.876 1         | 5 32                      | 98                      | 712                   | 77                      | 97                        | 0.56                     | 22.25                 |                       |                     |                     |
|                                                 | 4 Regular and Chaotic Dynamics          | journal 0.811 3         | 12 42                     | 186                     | 1362                  | 249                     | 184                       | 1.47                     | 32.43                 |                       |                     |                     |
|                                                 | 5 Petrology                             | journal 0.801 3         | 15 35                     | 96                      | 2035                  | 134                     | 96                        | 1.37                     | 58.14                 |                       |                     |                     |
| This website uses cookies to ensure you get the | e best experience on our website        |                         |                           |                         |                       |                         |                           |                          |                       |                       | Got it!             |                     |
| Приложение-1-Сзбях ^                            |                                         |                         |                           |                         |                       |                         |                           |                          |                       |                       | Показ               | хать все Х          |
| 📀 🚞 📀 💵 🖳                                       |                                         |                         |                           |                         |                       |                         |                           |                          |                       | R                     | ○ 4 8 8 3 3 4       | 13:32<br>09:11:2020 |

3. Нажать кнопку «Search» или Enter;

4. Выбрать необходимый журнал и нажать на него;

|                 |                           |                                      |      |                  |                  |           |      |          |               | IIII SCIMAGO INSTITUTION      | IS RANKING |
|-----------------|---------------------------|--------------------------------------|------|------------------|------------------|-----------|------|----------|---------------|-------------------------------|------------|
| SJR             | Scimago Journal 8         | & Country Rank                       |      |                  |                  |           |      |          | Enter Journal | Title, ISSN or Publisher Name | (          |
|                 |                           |                                      | Home | Journal Rankings | Country Rankings | Viz Tools | Help | About Us |               |                               |            |
|                 |                           | frontiers in genetics                |      | Q                |                  |           |      |          |               |                               |            |
|                 |                           |                                      |      |                  |                  |           |      |          | 1 - 1 of 1    |                               |            |
|                 |                           |                                      |      |                  |                  |           |      |          |               |                               |            |
|                 |                           | Frontiers in Genetics                |      |                  |                  |           |      |          |               |                               |            |
|                 |                           | Switzerland<br>Frontiers Media S.A.  |      |                  |                  |           |      |          |               |                               |            |
|                 |                           |                                      |      |                  |                  |           |      |          | 1-1of1        |                               |            |
|                 |                           |                                      |      |                  |                  |           |      |          |               |                               |            |
|                 |                           |                                      |      |                  |                  |           |      |          |               |                               |            |
|                 |                           |                                      |      |                  |                  |           |      |          |               |                               |            |
|                 |                           |                                      |      |                  |                  |           |      |          |               |                               |            |
|                 |                           |                                      |      |                  |                  | copus     |      |          |               |                               |            |
|                 |                           |                                      |      |                  |                  |           |      |          |               |                               |            |
|                 |                           |                                      |      |                  |                  |           |      |          |               |                               |            |
|                 |                           |                                      |      |                  |                  |           |      |          |               |                               |            |
| his website use | s cookies to ensure you g | et the best experience on our websit | e    |                  |                  |           |      |          |               | Go                            | ot it!     |
|                 |                           |                                      |      |                  |                  |           |      |          |               |                               |            |
| _               |                           |                                      |      |                  |                  |           |      |          |               |                               |            |

6 🖾 O 💵 
5. В появившемся профиле журнала указаны его тематические категории «Subject Category» с соответствующими квартилями. При наведении мышкой выскакивает значение квартиля

| ← → C û e scimagojr.com/journalsearch.php?q=211002368038ttip=sid8clean=0                                                                                                    |                                                                                                    |                                                                                                    |                                                                                             | Q 🖈 😋 🖓 O 🇯 🎲 I                               |
|----------------------------------------------------------------------------------------------------|----------------------------------------------------------------------------------------------------|----------------------------------------------------------------------------------------------------|---------------------------------------------------------------------------------------------|-----------------------------------------------|
|                                                                                                    |                                                                                                    |                                                                                                    | 100                                                                                         |                                               |
| SJR Scimego Journal & Country Rank                                                                                                    |                                                                                                    |                                                                                                    |                                                                                             | Enter Joyanal Title, ISBN in Publisher Name Q |
|                                                                                                    | Home Journal Rankings Country Rat                                                                                                    | nkings Viz Tools Help About Us                                                                                                    |                                                                                             |                                               |
|                                                                                                    | Frontiers in                                                                                                    | Genetics a                                                                                                    |                                                                                             |                                               |
| Country<br>Subject Area and                                                                                                    | Switzerland - IIII SIR Ranking of Switzerland<br>Biochemistry, Genetics and Molecular Biology                                                                                                    | 69                                                                                                    |                                                                                             |                                               |
| Category                                                                                                    | Genetics<br>Molecular Medicine<br>Medicine<br>Genetics (clinical)                                                                                                    |                                                                                                    | Hindes                                                                                      |                                               |
| Publisher                                                                                                    | Frontiers Media S.A.                                                                                                    |                                                                                                    |                                                                                             |                                               |
| Publication type                                                                                                    | Journals                                                                                                    |                                                                                                    |                                                                                             |                                               |
| ISSN                                                                                                    | 16648021                                                                                                    |                                                                                                    |                                                                                             |                                               |
| Coverage                                                                                                    | 2010-2020                                                                                                    |                                                                                                    |                                                                                             |                                               |
| •                                                                                                    | Interested and the Annoted Toppendus (and the Second Second Secon | og fattuel daar of the workfi landon poort, tit in under<br>op fattuel daar of the workfi landon poort, tit in under<br>al poorteet in the documenter. However, the inspiry of al<br>a poorteet is and documenter, the use of generic and genom<br>and satisfiely of the genome, the use of generic and genom | uninary come vectors<br>the public. The ends of the sensitivity<br>or tools and the endycan |                                               |
| Quantiles                                                                                                    | +                                                                                                    | sur +                                                                                                    | Citations per document +                                                                    |                                               |
| Grenter State State Stat | 4 2015 2016 2017 2018 2019                                                                                                    | 4<br>2<br>0<br>2011 2012 2013 2014 2016 2017 2018 2019                                                                                                    |                                                                                             |                                               |
| Total Otes                                                                                                    | External Cites per Doc Otes per Doc                                                                                                    | International Collaboration                                                                                                    | 2                                                                                           |                                               |
| 5                                                                                                    |                                                                                                    | 40                                                                                                    | ,                                                                                           |                                               |
| This website uses cookies to ensure you get the best experience on our website                                                                                                    |                                                                                                    |                                                                                                    |                                                                                             | Got it                                        |
| ₫∃ Приложение-1-Сзбях                                                                                                    |                                                                                                    |                                                                                                    |                                                                                             | Показать все 🗙                                |
| 🔞 🞇 💽 🗶 関                                                                                                    |                                                                                                    |                                                                                                    |                                                                                             | PU 🕤 🏟 🥵 😇 4 14.04<br>09.11.2020              |

Дополнительно можно сформировать списки журналов по определенной категории, региону или предметной области.

Для этого

1. Выбрать интересующее Вас ранжирование

| ← → C ☆ 🔒 scimagojr.com/jo              | cphp Q 🖈 😋                                                                                                    | o o 🛪 😝                |
|-----------------------------------------|----------------------------------------------------------------------------------------------------|------------------------|
|                                         | also developed by scimago.                                                                                                    | ITUTIONS RANKINGS      |
| SJR Scimago Journal                     | ry Rank Enter Journal Tille, ISSN or Publisher Na                                                                                                    | ime Q                  |
|                                         | Home Journal Rankings Country Rankings Viz Tools Help About Us                                                                                                    |                        |
|                                         | All subject areas V All regions / countries V All types 2019                                                                                                    |                        |
|                                         | 🗋 Only Open Accompanies 📄 Only SoiELO Jourgets 📄 Only Wold Journals 🕐 Display journals with at least 0 Citable Docs. (Syvens) 🗸 Apply                                                                                                    |                        |
|                                         | 🛨 Download data                                                                                                    |                        |
|                                         | 1 - 50 of 30391 🧹 🕨                                                                                                    |                        |
|                                         | Title H Total Total Total Total Citable Cites / Ref. /<br>Type H Total Total Citable Cites / Ref. /<br>Dors, Decks, Deck, Deck |                        |
|                                         | 1 CA- A Cancer Journal for Clinicians journal 88.192                                                                                                    |                        |
|                                         | MARINR. Recommendations and reports : Modelating and<br>2 montality weekly report. Recommendations and reports / journal 41.022<br>Centers for Disease Control 8                                                                                                    |                        |
|                                         | 3 Nature Reviews Materials journal 36.691 80 85 288 8534 12569 151 68.34 100.40 🚟                                                                                                    |                        |
|                                         | 4 Quarterly Journal of Economics journal                                                                                                    |                        |
|                                         | 5 Nature Reviews Molecular Cell Biology journal 29 997<br>11 115 382 9251 8074 182 47.70 80.44 🚟                                                                                                    |                        |
|                                         | National vital statistics reports : from the Centers for 6 Disease Control and Prevention, National Center for book series 0 0 95 14 30 379 1059 30 41.61 27.07                                                                                                    |                        |
| This website uses cookies to ensure you | est experience on our website                                                                                                    | Got it!                |
| Приложение-1-Сxlsx ^                    |                                                                                                    | Показать все           |
| o 📋 💿 🚺 🖸                               | PU 🕤 📢 😣                                                                                                    | 14:11<br>18 10 0 14:11 |

2. Выбрать из выпадающего списка нужную категорию, страну или предметную область

| ID Scimano Journal & Country Pan                     | P                                                       | _             | _           | _                    |                   | _           |           |                     |                           |                          |                       | Enter, Journal Title, ISSN or Dublisher Name | _       |
|------------------------------------------------------|---------------------------------------------------------|---------------|-------------|----------------------|-------------------|-------------|-----------|---------------------|---------------------------|--------------------------|-----------------------|----------------------------------------------|---------|
|                                                      | *                                                       | Home .        | Journal F   | tankings             | Country Ran       | ikings      | Viz Tools | Help                | About Us                  |                          |                       | CHEF SOUTHER FIRE, SOUTHER PRESENT FREITE    |         |
|                                                      | All subject areas                                       | Il subject ca | tegories    |                      | Puerto Rice       | 2           |           | * :s                | ~                         | 2019                     | . s                   |                                              |         |
|                                                      | Only Open Access Journals Only SciELO Journals Only WoS |               |             | Qatar<br>Only WoS Ju |                   |             |           | ith at lea          | st 0 Cita                 | ole Docs. (3yea          | rs)                   |                                              |         |
|                                                      |                                                         |               |             |                      | Romania           | decently of |           |                     |                           |                          | 1 Download data       |                                              |         |
|                                                      | _                                                       |               | _,          |                      | Russian Fe        | deration    |           |                     |                           | 1                        | 50 of 558 <           | <b>&gt;</b>                                  |         |
|                                                      | Title                                                   | Туре          | ↓<br>SJR    | H<br>index           | Saudi Arab        | ia          |           | al Cites<br>Byears) | Citable Docs.<br>(3years) | Cites / Doc.<br>(2years) | Ref. / Doc.<br>(2019) |                                              |         |
|                                                      | 1 CIS Iron and Steel Review                             | journal       | 1.434<br>Q1 | 9                    | Senegal<br>Serbia |             |           | 122                 | 61                        | 2.07                     | 23.48                 |                                              |         |
|                                                      | 2 Eurasian Mining                                       | journal       | 1.347<br>Q1 | 12                   | 28                | 69          | 543       | 162                 | 69                        | 2.62                     | 19.39                 |                                              |         |
|                                                      | 3 Moscow Mathematical Journal                           | journal       | 0.876<br>Q1 | 15                   | 32                | 98          | 712       | 77                  | 97                        | 0.56                     | 22.25                 |                                              |         |
|                                                      | 4 Regular and Chaotic Dynamics                          | journal       | 0.811<br>Q1 | 32                   | 42                | 186         | 1362      | 249                 | 184                       | 1.47                     | 32.43                 |                                              |         |
|                                                      | 5 Petrology                                             | journal       | 0.801<br>Q2 | 35                   | 35                | 96          | 2035      | 134                 | 96                        | 1.37                     | 58.14                 |                                              |         |
|                                                      | 6 Physical Mesomechanics                                | journal       | 0.696<br>Q2 | 27                   | 56                | 165         | 1671      | 403                 | 164                       | 2.74                     | 29.84                 |                                              |         |
|                                                      | 7 Biochemistry (Moscow)                                 | iournal       | 0.695       | 76,                  | 157               | 501         | 10467     | 1031                | 407                       | 2.03                     | 66.67                 | _                                            |         |
| website uses cookies to ensure you get the best expe | rience on our website                                   |               |             |                      |                   |             |           |                     |                           |                          |                       |                                              | Got it! |

3. Чтобы выгрузить сформированный список (при необходимости) нужно нажать Download data и сохранить предложенный файл.

| Scimago Journal & Country                  | Rank                           |                |             |           |           |                         |                       |                         |                           |                          | also develos          | Enter Journal Tills, ISSN or Publisher Name      |
|--------------------------------------------|--------------------------------|----------------|-------------|-----------|-----------|-------------------------|-----------------------|-------------------------|---------------------------|--------------------------|-----------------------|--------------------------------------------------|
|                                            |                                | Home           | Journal Ra  | inkings   | Countr    | y Rankings              | Viz Tools             | Help                    | About Us                  |                          |                       | sampa addituar timu, sedar ya ti dalar na timuta |
|                                            | All subject areas 🤍            | All subject ca | ategories   |           | Russian   | Federation              | ~ 4                   | All types               |                           | 2019                     |                       |                                                  |
|                                            | Only Open Access Journals Only | SciELO Journa  | als 🛄 Oni   | ly WoS Jo | ournals 🕐 |                         | Display jou           | mals with at lea        | ist 0 Cita                | ble Docs. (3yea          | rs) 🗸 🗌 Apply         |                                                  |
|                                            |                                |                |             |           |           |                         |                       |                         |                           |                          | 👲 Download data       |                                                  |
|                                            |                                |                |             |           |           |                         |                       |                         |                           | 1-                       | 50 of 558 < >         | •                                                |
|                                            | Title                          | Туре           | SJR         | index.    | (2019)    | Total Docs.<br>(3years) | Total Refs.<br>(2019) | Total Cites<br>(3years) | Citable Docs.<br>(3years) | Cites / Doc.<br>(2years) | Ref. / Doc.<br>(2019) |                                                  |
|                                            | 1 CIS Iron and Steel Review    | journal        | 1,434       | 9         | 27        | 61                      | 634                   | 122                     | 61                        | 2.07                     | 23.48                 |                                                  |
|                                            | 2 Eurasian Mining              | journal        | 1.347<br>Q1 | 12        | 28        | 69                      | 543                   | 162                     | 69                        | 2.62                     | 19.39                 |                                                  |
|                                            | 3 Moscow Mathematical Journal  | journal        | 0.876<br>Q1 | 15        | 32        | 98                      | 712                   | 77                      | 97                        | 0.56                     | 22.25                 |                                                  |
|                                            | 4 Regular and Chaotic Dynamics | journal        | 0.811<br>Q1 | 32        | 42        | 186                     | 1362                  | 249                     | 184                       | 1.47                     | 32.43                 |                                                  |
|                                            | 5 Petrology                    | journal        | 0.801       | 35        | 35        | 96                      | 2035                  | 134                     | 96                        | 1.37                     | 58.14                 |                                                  |
|                                            | 6 Physical Mesomechanics       | journal        | 0.696       | 27        | 56        | 165                     | 1671                  | 403                     | 164                       | 2.74                     | 29.84                 |                                                  |
|                                            | 7 Bischemistar (Moscow)        | iournal        | 0.695       | 76        | 157       | 501                     | 10467                 | 1031                    | 407                       | 2.03                     | 66.67                 | _                                                |
| te uses cookies to ensure you get the best | experience on our website      |                |             |           |           |                         |                       |                         |                           |                          |                       | Got                                              |
| кение-1-Схізх                              |                                |                |             |           |           |                         |                       |                         |                           |                          |                       | Ro                                               |

| 📀 Сохранить как                                          |                                                                            |                                  |                  |                     | nkings               | х <b>G</b> рано       | кирование - Пои         | ск в Google 🗙 📗           | +                        |                       |                         |                   |           |                     | 2  |
|----------------------------------------------------------|----------------------------------------------------------------------------|----------------------------------|------------------|---------------------|----------------------|-----------------------|-------------------------|---------------------------|--------------------------|-----------------------|-------------------------|-------------------|-----------|---------------------|----|
| 😋 🖉 🔻 🕹 + Cers + d                                       | ffs-03 → Nauka2 → No → Mansuesa → 20                                       | 20 🕨 Обучение                    | • <del>6</del> 7 | Поиск: Обучение     | •                    |                       |                         |                           |                          |                       |                         | Q 🕁 🚱             | 0 0       | * 🔮                 | :  |
| Упорядочить 🕶 Нован                                      | я папка                                                                    |                                  |                  | ii • 🔞              |                      |                       |                         |                           |                          | also develope         | d by scimago: III       | I SCIMAGO INST    | TITUTIONS | RANKINGS            | L. |
| Научный отдел ^                                          | Имя                                                                        | Дата изменения Тип               | Размер           |                     |                      |                       |                         |                           |                          |                       |                         |                   |           |                     | 41 |
| 🥽 Библиотеки                                             |                                                                            | Нет элементов, удовлетворяющих у | ловиям приска.   |                     |                      |                       |                         |                           |                          |                       | Enter Journal Title, IS | SN or Publisher N | ame       | 0,                  | J  |
| 🔠 Видео                                                  |                                                                            |                                  |                  |                     | kings                | Viz Tools             | Help                    | About Us                  |                          |                       |                         |                   |           |                     |    |
| Документы                                                |                                                                            |                                  |                  |                     |                      |                       |                         |                           |                          |                       |                         |                   |           |                     |    |
| 🍶 Музыка                                                 |                                                                            |                                  |                  |                     | ation                | ~ /                   | All types               |                           | 2019                     |                       |                         |                   |           |                     |    |
| 🖳 Компьютер: L2NO                                        |                                                                            |                                  |                  |                     |                      |                       |                         |                           |                          |                       |                         |                   |           |                     | 1  |
| 🏭 Локальный дися 🔢<br>😠 Отчёты (Р:)                      |                                                                            |                                  |                  |                     |                      | Display jou           | rnals with at lea       | st 0 Cita                 | ble Docs. (3yea          | rs) V Apply           |                         |                   |           |                     |    |
|                                                          |                                                                            |                                  |                  |                     |                      |                       |                         |                           |                          | Download data         |                         |                   |           |                     |    |
| чы Сеть                                                  |                                                                            |                                  |                  |                     |                      |                       |                         |                           | 1-                       | 50 of 558 < >         |                         |                   |           |                     |    |
| -                                                        |                                                                            |                                  |                  |                     |                      |                       |                         |                           |                          |                       |                         |                   |           |                     |    |
| Имя файла: scima<br>Тип файла: Файл                      | gojr 2019 RU<br>Microsoft Excel, cogen жаший значения, раза                | ACCOUNT ACCESSION                |                  |                     | al Docs.<br>(3years) | Total Refs.<br>(2019) | Total Cites<br>(3years) | Citable Docs.<br>(3years) | Cites / Doc.<br>(2years) | Ref. / Doc.<br>(2019) |                         |                   |           |                     |    |
|                                                          |                                                                            |                                  | _                |                     |                      |                       |                         |                           |                          |                       |                         |                   |           |                     |    |
| 💌 Скрыть папки                                           |                                                                            |                                  |                  | Сохранить Отмена    | 61                   | 634                   | 122                     | 61                        | 2.07                     | 23.48                 |                         |                   |           |                     |    |
|                                                          |                                                                            | 2 Eurasian Mining                | iournal          | 12 28               | 69                   | 543                   | 162                     | 69                        | 2.62                     | 19.39                 |                         |                   |           |                     |    |
|                                                          |                                                                            |                                  |                  |                     |                      |                       |                         |                           |                          |                       |                         |                   |           |                     |    |
|                                                          |                                                                            | 3 Moscow Mathematical Jo         | urnal journal    | 0 <mark>5</mark> 32 | 98                   | 712                   | 77                      | 97                        | 0.56                     | 22.25                 |                         |                   |           |                     |    |
|                                                          |                                                                            | 4 Regular and Chaotic Dynar      | nics journal     | 0 2 42              | 186                  | 1362                  | 249                     | 184                       | 1.47                     | 32.43                 |                         |                   |           |                     |    |
|                                                          |                                                                            | 5 Petrology                      | journal          | 0 5 35              | 96                   | 2035                  | 134                     | 96                        | 1.37                     | 58.14                 |                         |                   |           |                     |    |
|                                                          |                                                                            | 6 Physical Mesomechanics         | journal          | 0.696<br>Q2 27 56   | 165                  | 1671                  | 403                     | 164                       | 2.74                     | 29.84                 |                         |                   |           |                     |    |
|                                                          |                                                                            | 7 Rinchemistry (Moscow)          | iourpal          | 0.695 76 157        | 501                  | 10467                 | 1031                    | 407                       | 2.03                     | 66.67                 |                         |                   |           |                     |    |
| This website uses cooki<br>https://www.scimagojr.com/jou | es to ensure you get the best experience<br>mairank.php?country=RU&out=xls | e on our website                 |                  |                     |                      |                       |                         |                           |                          |                       |                         |                   | Got i     | tl                  |    |
| Приложение-1-С                                           | isx A                                                                      |                                  |                  |                     |                      |                       |                         |                           |                          |                       |                         |                   | Пока      | вать все            | ×  |
| 🚯 📋 📀                                                    |                                                                            |                                  |                  |                     |                      |                       |                         |                           |                          |                       |                         | RU 😙 🏟 🥵          | 18 19 0   | 14:17<br>09:11:2020 |    |